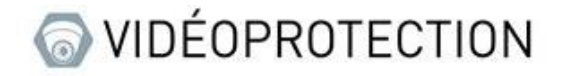

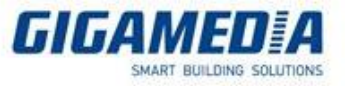

# VMS Pro

## <u>Démarrage – Ajout d'un enregistreur - Relecture</u>

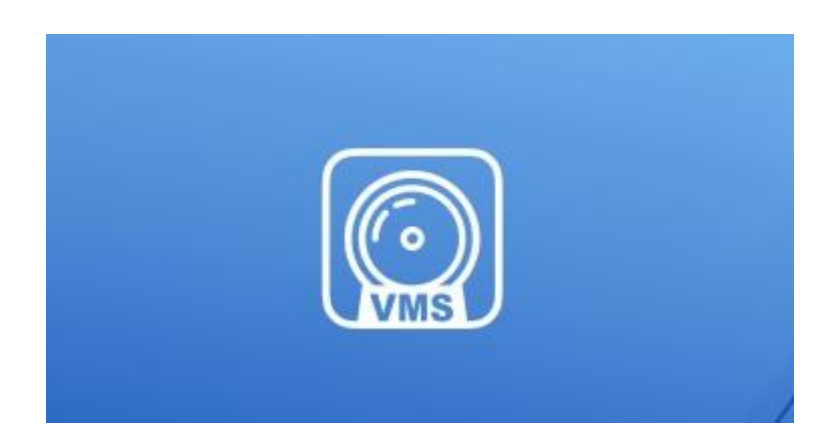

### Ajouter un enregistreur sur VMS pro :

Vous devez tout d'abord allez dans gestion d'appareils

| Video Management |                                                                                                    | 토 옵 ② _ 라 X             |
|------------------|----------------------------------------------------------------------------------------------------|-------------------------|
|                  |                                                                                                    | 09.27.34 2022-09-29 (P0 |
|                  |                                                                                                    |                         |
|                  | Opération                                                                                                    |                         |
|                  |                                                                                                    |                         |
|                  |                                                                                                    |                         |
|                  | vole principale Lectore a Lectore rocale Recherche Geodori de la Recherche IA L'anaryse des Sciene d'IA<br>distance Journal topologie données                                      |                         |
|                  |                                                                                                    |                         |
|                  |                                                                                                    |                         |
|                  |                                                                                                    |                         |
|                  | Config                                                                                                    |                         |
|                  |                                                                                                    |                         |
|                  | Gestion Configuration Réglage Gestion de Enregistrement Gestion de Configuration Configuration Configuration d'appareils d'alarme Croisière compte local fichiers Système EMap ITA |                         |
|                  |                                                                                                    |                         |
|                  |                                                                                                    |                         |
|                  |                                                                                                    |                         |
|                  |                                                                                                    |                         |
|                  |                                                                                                    |                         |
|                  |                                                                                                    |                         |
|                  |                                                                                                    |                         |
| Alarme 🖄 🖾 🕞     |                                                                                                    | * • *                   |

Vous avez ensuite deux options pour pouvoir ajouter sur VMS pro

La première est en cliquant sur le petit symbole plus ( 💷 )

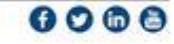

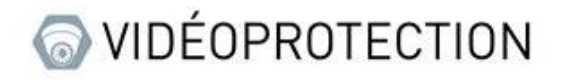

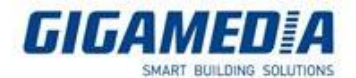

| Video Management   |                 |                   |            |              |      |      |           |       | 토 A O _ @ X             |
|--------------------|-----------------|-------------------|------------|--------------|------|------|-----------|-------|-------------------------|
| Software           |                 | 4 <sup>2</sup> +  |            |              |      |      |           |       | 09:28:52 2022-09-29 CPU |
| Tout équipement    | Recherche autor | matique Regroupem | ent Groupe | personnalisé |      |      |           |       |                         |
|                    |                 |                   |            |              |      |      |           |       |                         |
| No. om de l'appare | IP              | Type d'appareil   | Protocole  | Version      | État | Port | Num Canal | P2P1D | Opération               |
|                    |                 |                   |            |              |      |      |           |       |                         |
|                    |                 |                   |            |              |      |      |           |       |                         |
|                    |                 |                   |            |              |      |      |           |       |                         |
|                    |                 |                   |            |              |      |      |           |       |                         |
|                    |                 |                   |            |              |      |      |           |       |                         |
|                    |                 |                   |            |              |      |      |           |       |                         |
|                    |                 |                   |            |              |      |      |           |       |                         |
|                    |                 |                   |            |              |      |      |           |       |                         |
|                    |                 |                   |            |              |      |      |           |       |                         |
|                    |                 |                   |            |              |      |      |           |       |                         |
|                    |                 |                   |            |              |      |      |           |       |                         |
|                    |                 |                   |            |              |      |      |           |       |                         |
|                    |                 |                   |            |              |      |      |           |       |                         |
|                    |                 |                   |            |              |      |      |           |       |                         |
|                    |                 |                   |            |              |      |      |           |       |                         |
|                    |                 |                   |            |              |      |      |           |       |                         |
|                    |                 |                   |            |              |      |      |           |       |                         |
|                    |                 |                   |            |              |      |      |           |       |                         |
|                    |                 |                   |            |              |      |      |           |       |                         |
|                    |                 |                   |            |              |      |      |           |       |                         |
|                    |                 |                   |            |              |      |      |           |       |                         |
|                    |                 |                   |            |              |      |      |           |       |                         |
|                    |                 |                   |            |              |      |      |           |       |                         |
|                    |                 |                   |            |              |      |      |           |       |                         |
|                    |                 |                   |            |              |      |      |           |       |                         |
| Alarme 🖄 🗐 🖳       |                 |                   |            |              |      |      |           |       | × □ ×                   |

#### Cela vous ouvrira un onglet

| <u>(</u> ) |                    | Ajouter un appareil |   | × |
|------------|--------------------|---------------------|---|---|
|            | Nom de l'appareil: |                     |   |   |
|            | Type de connexion: | IP                  | ~ |   |
|            | IP:                |                     |   |   |
|            | Protocole:         | Privé               | ~ |   |
|            | Port HTTP:         |                     |   |   |
|            | Nom d'utilisateur: |                     |   |   |
|            | Mot de passe:      |                     | v |   |
|            |                    | Ajouter Annule      | r |   |

Nom de l'appareil est le nom que vous voulez afficher sur le logiciel,

Vous pouvez choisir le type IP ou ID P2P :

- Pour l'adresse IP vous devez être sur le même réseau que l'enregistreur et vous pourrez trouver cette adresse via le logiciel **Device config tools** sur ordinateur ou directement sur l'enregistreur via le petit i (information) ou les paramètre réseaux.
- Pour l'id P2P vous le trouverez soit sur l'enregistreur en dessous du QR code nommé ID ou sur l'interface de l'enregistreur via le petit i (en bas à droite de l'écran)

Le port http correspond au port media (9000)

Le nom d'utilisateur et mot de passe est celui que vous utilisez pour déverrouiller votre appareil (par défaut : admin)

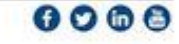

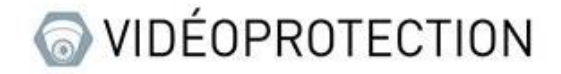

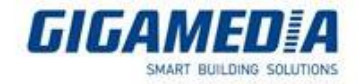

La deuxième option est de passer via l'onglet recherche automatique

| Video Management<br>Software | @                     |                      |                     |         |            |       |           |  |     | 09:43:53 2022     | □ A 0 - 4 ×            |
|------------------------------|-----------------------|----------------------|---------------------|---------|------------|-------|-----------|--|-----|-------------------|------------------------|
| Tout équipement              | Recherche automatique | Regroupement         | Groupe personnalisé |         |            |       |           |  |     |                   |                        |
| Type de protocole: Privé     | Recherche Filtre      |                      |                     |         |            |       |           |  | non | nbre total: 0 sél | ectionner le nombre: 0 |
| No. Type d'appareil          | IP Port               | Port Média Num Canal | Adresse MAC         | Version | État actif | P2P1D | Opération |  |     |                   |                        |
|                              |                       |                      |                     |         |            |       |           |  |     |                   |                        |
|                              |                       |                      |                     |         |            |       |           |  |     |                   |                        |
|                              |                       |                      |                     |         |            |       |           |  |     |                   |                        |
|                              |                       |                      |                     |         |            |       |           |  |     |                   |                        |
|                              |                       |                      |                     |         |            |       |           |  |     |                   |                        |
|                              |                       |                      |                     |         |            |       |           |  |     |                   |                        |
|                              |                       |                      |                     |         |            |       |           |  |     |                   |                        |
|                              |                       |                      |                     |         |            |       |           |  |     |                   |                        |
|                              |                       |                      |                     |         |            |       |           |  |     |                   |                        |
|                              |                       |                      |                     |         |            |       |           |  |     |                   |                        |
|                              |                       |                      |                     |         |            |       |           |  |     |                   |                        |
|                              |                       |                      |                     |         |            |       |           |  |     |                   |                        |
|                              |                       |                      |                     |         |            |       |           |  |     |                   |                        |
|                              |                       |                      |                     |         |            |       |           |  |     |                   |                        |
|                              |                       |                      |                     |         |            |       |           |  |     |                   |                        |
|                              |                       |                      |                     |         |            |       |           |  |     |                   |                        |
|                              |                       |                      |                     |         |            |       |           |  |     |                   |                        |
|                              |                       |                      |                     |         |            |       |           |  |     |                   |                        |
|                              |                       |                      |                     |         |            |       |           |  |     |                   | Ajouter Annuler        |
| Alarme 🛕 🖾 🕞                 |                       |                      |                     |         |            |       |           |  |     |                   | * • *                  |

Vous devriez ensuite appuyer sur le bouton recherche ce qui permettra d'afficher les appareils sur le réseau.

| Type de protocole: | Privé | ~ | Recherche | Filtre |  |
|--------------------|-------|---|-----------|--------|--|
|--------------------|-------|---|-----------|--------|--|

Une fois les appareils détectés, vous pourrez les sélectionner (tout a droite) et ensuite vous pourrez les ajouter via le bouton « ajouter »

| З       | out équipement   | Recherche autor | natique | Regrouper  | nent      | Groupe personnal  | lisé            |            |       |           |   |  |   |                |                           |
|---------|------------------|-----------------|---------|------------|-----------|-------------------|-----------------|------------|-------|-----------|---|--|---|----------------|---------------------------|
| Type de | protocole: Privé | Recherche       | Filtre  |            |           |                   |                 |            |       |           |   |  | n | ombre total: 1 | sélectionner le nombre: 1 |
| No:     | Type d'appareil  | 19              | Port    | Port Média | Num Canal | Adresse MAC       | Version         | État actif | P2PID | Opération | 2 |  |   |                |                           |
| 1       | NVR              | 10.36.0.22      | 8012    | 9000       | 4         | 00-23-63-97-03-19 | V8.2.2-20220421 | Aucun      | 85    | + 0       |   |  |   |                |                           |
|         |                  |                 |         |            |           |                   |                 |            |       |           | _ |  |   |                |                           |
|         |                  |                 |         |            |           |                   |                 |            |       |           |   |  |   |                |                           |
|         |                  |                 |         |            |           |                   |                 |            |       |           |   |  |   |                |                           |
|         |                  |                 |         |            |           |                   |                 |            |       |           |   |  |   |                |                           |
|         |                  |                 |         |            |           |                   |                 |            |       |           |   |  |   |                |                           |
|         |                  |                 |         |            |           |                   |                 |            |       |           |   |  |   |                |                           |
|         |                  |                 |         |            |           |                   |                 |            |       |           |   |  |   |                |                           |
|         |                  |                 |         |            |           |                   |                 |            |       |           |   |  |   |                |                           |
|         |                  |                 |         |            |           |                   |                 |            |       |           |   |  |   |                |                           |
|         |                  |                 |         |            |           |                   |                 |            |       |           |   |  |   |                |                           |
|         |                  |                 |         |            |           |                   |                 |            |       |           |   |  |   |                |                           |
|         |                  |                 |         |            |           |                   |                 |            |       |           |   |  |   |                |                           |
|         |                  |                 |         |            |           |                   |                 |            |       |           |   |  |   |                |                           |
|         |                  |                 |         |            |           |                   |                 |            |       |           |   |  |   |                |                           |
|         |                  |                 |         |            |           |                   |                 |            |       |           |   |  |   |                |                           |
|         |                  |                 |         |            |           |                   |                 |            |       |           |   |  |   |                |                           |
|         |                  |                 |         |            |           |                   |                 |            |       |           |   |  |   |                |                           |
|         |                  |                 |         |            |           |                   |                 |            |       |           |   |  |   |                |                           |
|         |                  |                 |         |            |           |                   |                 |            |       |           |   |  |   |                |                           |
|         |                  |                 |         |            |           |                   |                 |            |       |           |   |  |   |                |                           |
|         |                  |                 |         |            |           |                   |                 |            |       |           |   |  |   |                |                           |
| Rechen  | che terminéel    |                 |         |            |           |                   |                 |            |       |           |   |  |   |                | Ajouter Annuler           |

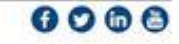

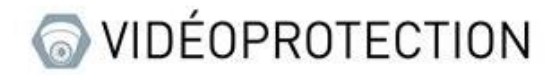

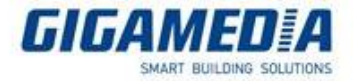

En appuyant sur le bouton un petit onglet demandant les identifiants devrait apparaitre (identifiants utilisés pour déverrouiller votre appareil)

| <b>(</b> ) | Ajouter un appareil | ×       |
|------------|---------------------|---------|
| Utilisat   | eur                 |         |
| Mot de     | passe               |         |
|            |                     | Ajouter |

Une fois ajouté, l'appareil sera disponible dans la vue principale

| Video Management    |                                                                                                | <b>戸</b> 兄の一な×          |
|---------------------|------------------------------------------------------------------------------------------------|-------------------------|
| Software 1          |                                                                                                | 09:50:43 2022-09-29 CPU |
| <b>E</b> 🕀 🔅        |                                                                                                |                         |
| Recherché Q         |                                                                                                |                         |
|                     |                                                                                                |                         |
| ▼                   |                                                                                                |                         |
| 🖓 Camera            |                                                                                                |                         |
| ₽ CH2               |                                                                                                |                         |
| ⊊⊫ снз              |                                                                                                |                         |
| 5. CH4              |                                                                                                |                         |
| Groupe personnalisé |                                                                                                |                         |
|                     |                                                                                                |                         |
|                     |                                                                                                |                         |
|                     |                                                                                                |                         |
|                     |                                                                                                |                         |
|                     | 6                                                                                              |                         |
|                     |                                                                                                |                         |
|                     |                                                                                                |                         |
|                     |                                                                                                |                         |
|                     |                                                                                                |                         |
|                     |                                                                                                |                         |
|                     |                                                                                                |                         |
|                     |                                                                                                |                         |
|                     |                                                                                                |                         |
|                     |                                                                                                |                         |
|                     |                                                                                                |                         |
|                     | $\square \times$ $\square$ Strategy0 $\checkmark$ $\bigcirc$ $\leftarrow$ $1$ /1 $\rightarrow$ | 💪 Étirer 🗸 🎛 - 🖼 🔁 🔕    |
|                     |                                                                                                |                         |
|                     |                                                                                                | о п. о                  |

Il vous suffit ensuite de faire un Glisser-Déposer (avec l'enregistreur ou les caméras) pour pouvoir afficher les images des caméras.

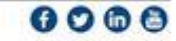

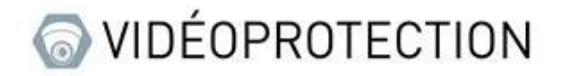

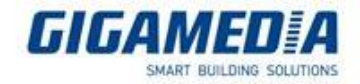

#### Relecture à distance

| Video Management 😰 🖽 |                                                                                                    | 티브 프 영 ×<br>09:27:54 2022-09-29 CPU |
|----------------------|----------------------------------------------------------------------------------------------------|-------------------------------------|
|                      | Opdration                                                                                                    |                                     |
|                      |                                                                                                    |                                     |
|                      | ver principale Locure incare incare incare incore of the observation of a recurre unit an all all prior of a detended detended a contract topologie detended detended topologie. |                                     |
|                      |                                                                                                    |                                     |
|                      |                                                                                                    |                                     |
|                      | Gestion Configuration Réglage Gestion de Enregistrament Gestion de Configuration Configuration Configuration de Itocal fichiers Système Plap Plap                                |                                     |
|                      |                                                                                                    |                                     |
|                      |                                                                                                    |                                     |
|                      |                                                                                                    |                                     |
| Alarme 🛆 🗘 🕞         |                                                                                                    | » ם <del>(</del>                    |

Pour accéder à la relecture vous devez ouvrir la page « lecture à distance » dans le menu principal

Sélectionnez ensuite les cameras puis la date (les jours avec un enregistrement ont un petit triangle orange) et le type d'enregistrement. Validez par « rechercher »

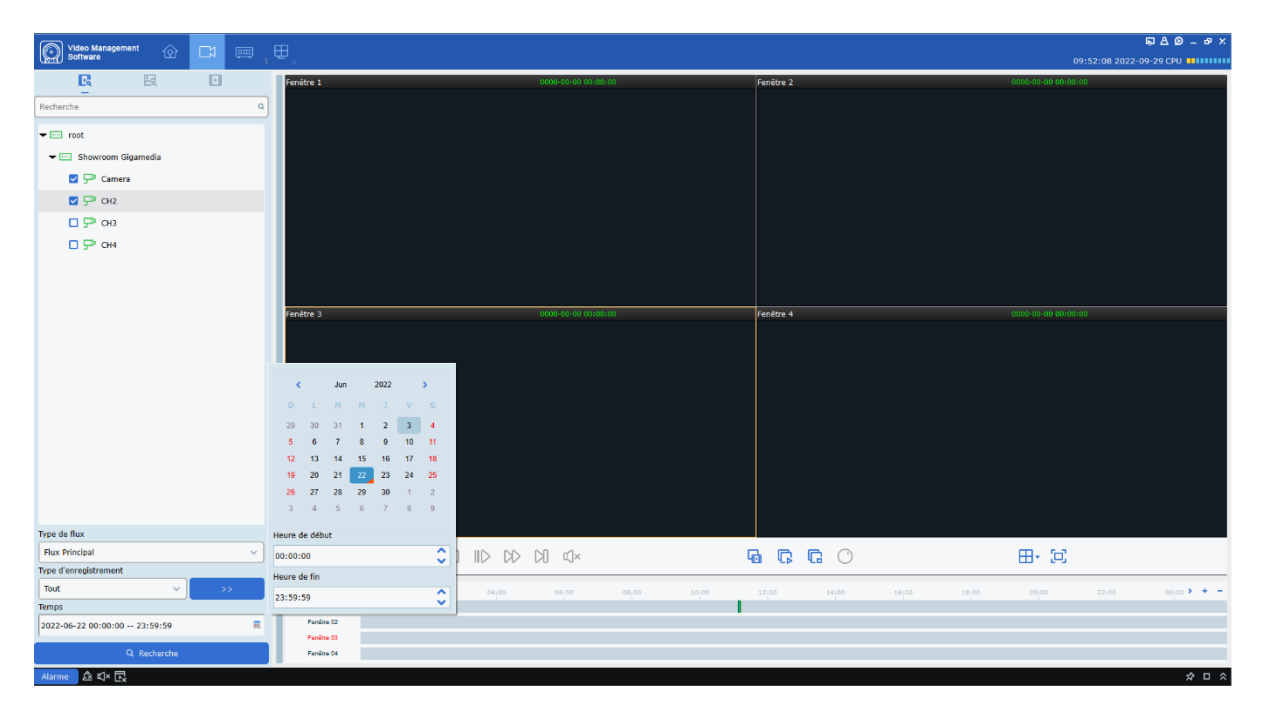

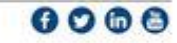